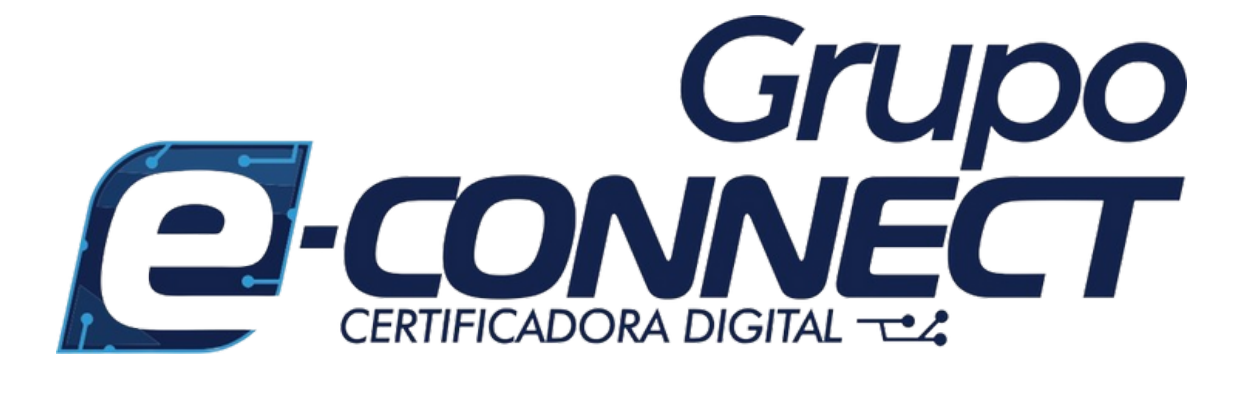

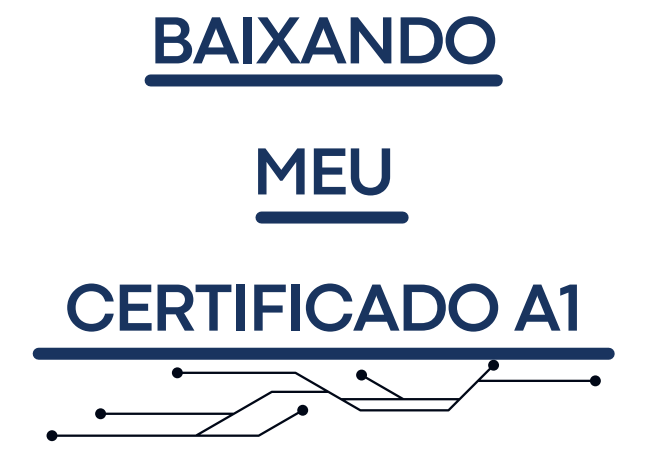

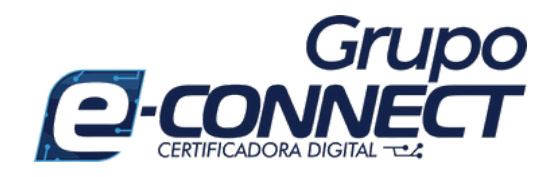

## 1º Passo:

• Acesse o link:

https://econnectcertificadoradigital.com/suporte/certificado-a1/

# 2° Passo:

 Na opção "Assistente de Emissão de Certificados", click no botão "Download Assistente", em seguida instale-o.

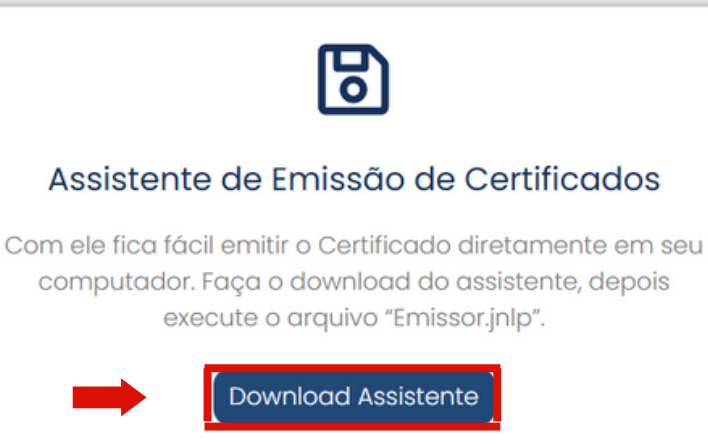

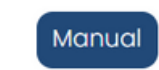

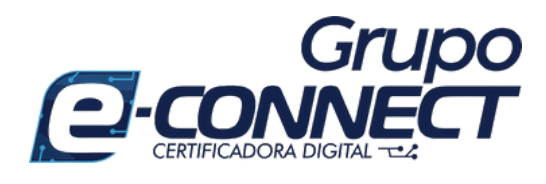

### 3° Passo:

• Click na pasta de Downloads do seu computador e abra o app Emissor.

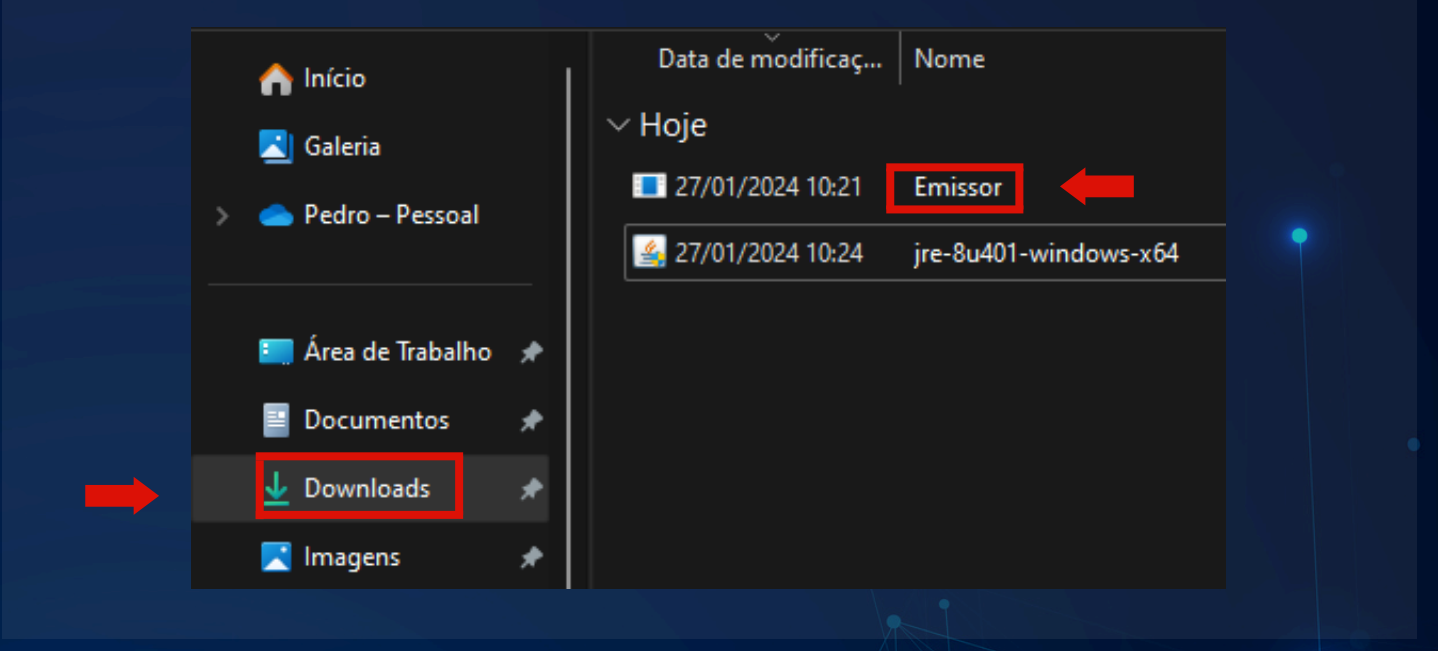

## 4° Passo:

Insira, usuário e senha e click em "Emitir Certificado".

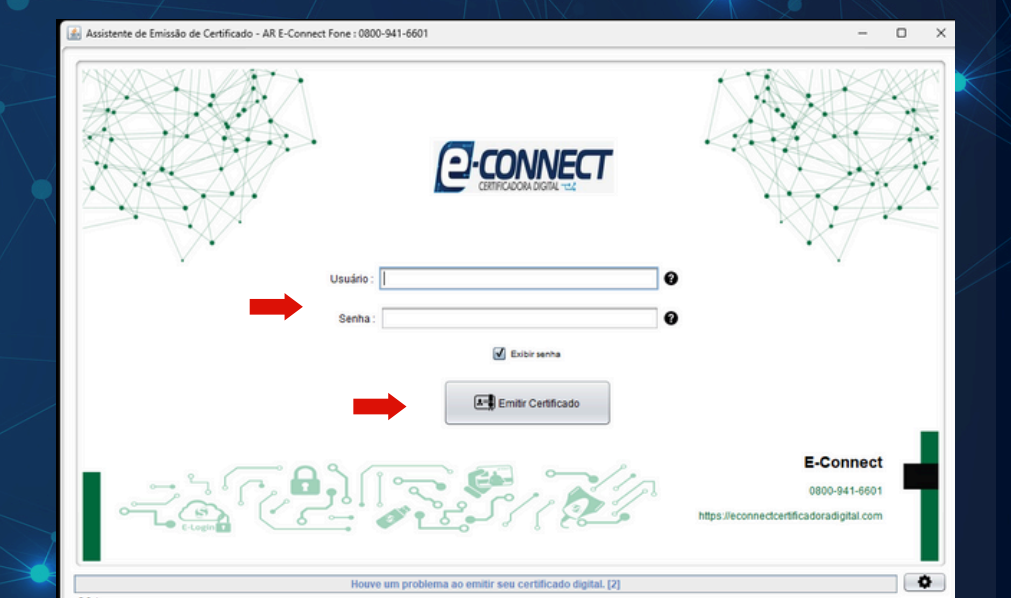

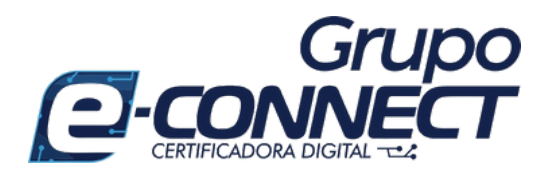

### 5° Passo:

- Selecione uma pasta em seu computador para guardar seu certificado digital modelo A1.
- Em seguida click em "Salvar Certificado".

| Selecione onde deseja salvar seu Certificado Digital e sua Chave Privada. |                                             |
|---------------------------------------------------------------------------|---------------------------------------------|
| P <u>e</u> squisar em:                                                    | CERTIFICADO DIGITAL                         |
| <u>N</u> ome da Pasta:                                                    | C:\Users\SOLUTI\Desktop\CERTIFICADO DIGITAL |
| Arquivos do <u>T</u> ipo:                                                 | Todos os Arquivos                           |
|                                                                           | Salvar Certificado Cancelar                 |

## 6° Passo:

Para finalizar o processo, crie uma senha para seu Certificado Digital A1 e click em "Ok" para confirmar.

Obs.: a senha criada passará a ser definitiva, sendo assim, a mesma não poderá ser alterada futuramente.

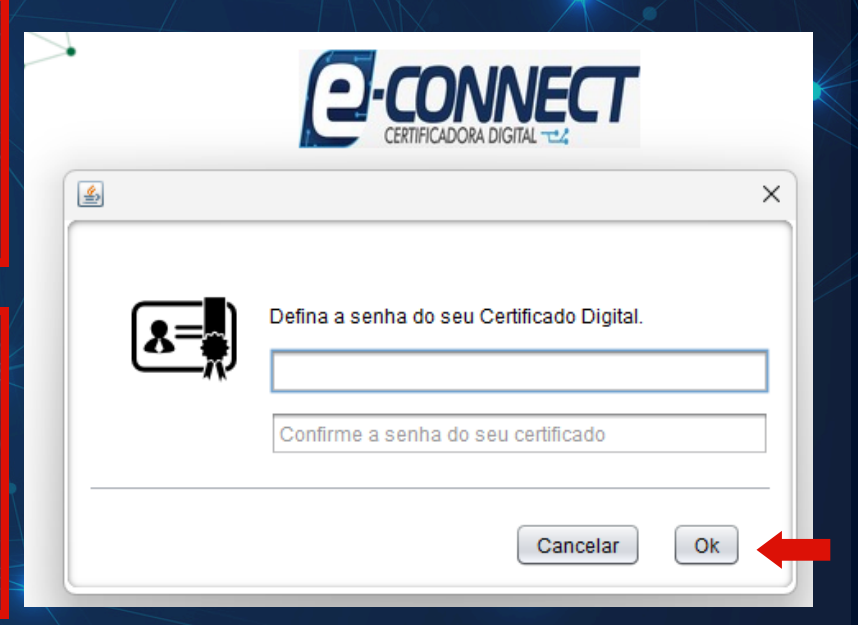